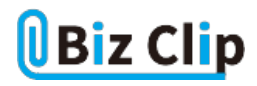

時短エクセル(第85回)

## エクセルで都道府県を北から順番に並べ替える

2024.12.02

エクセルでは、昇順や降順に並べ替える機能がある。数字の場合、昇順とは若い番号が上で下にいくほど大きな数字になっていく。降順はその逆だ。さらに、曜日や睦月(むつき)、如月(きさらぎ)などの和風月名などはあらかじめ登録されているため、リストから選ぶだけで正しく並べ替えられる。

では都道府県はどうだろう。北海道から始まって沖縄まで北から順に並べたい、ということはよくあるはずだ。しかし、残念な がら都道府県の順番はエクセルには登録されていない。今回は、正確な並び順データを入手してエクセルに登録し、利用 する方法を解説する。

正しい順番の都道府県名を入手し、データを整理する

まずは、都道府県名が北から順に並んだリストを入手する。今回は総務省のリストを使って、エクセルで使える形に整える。

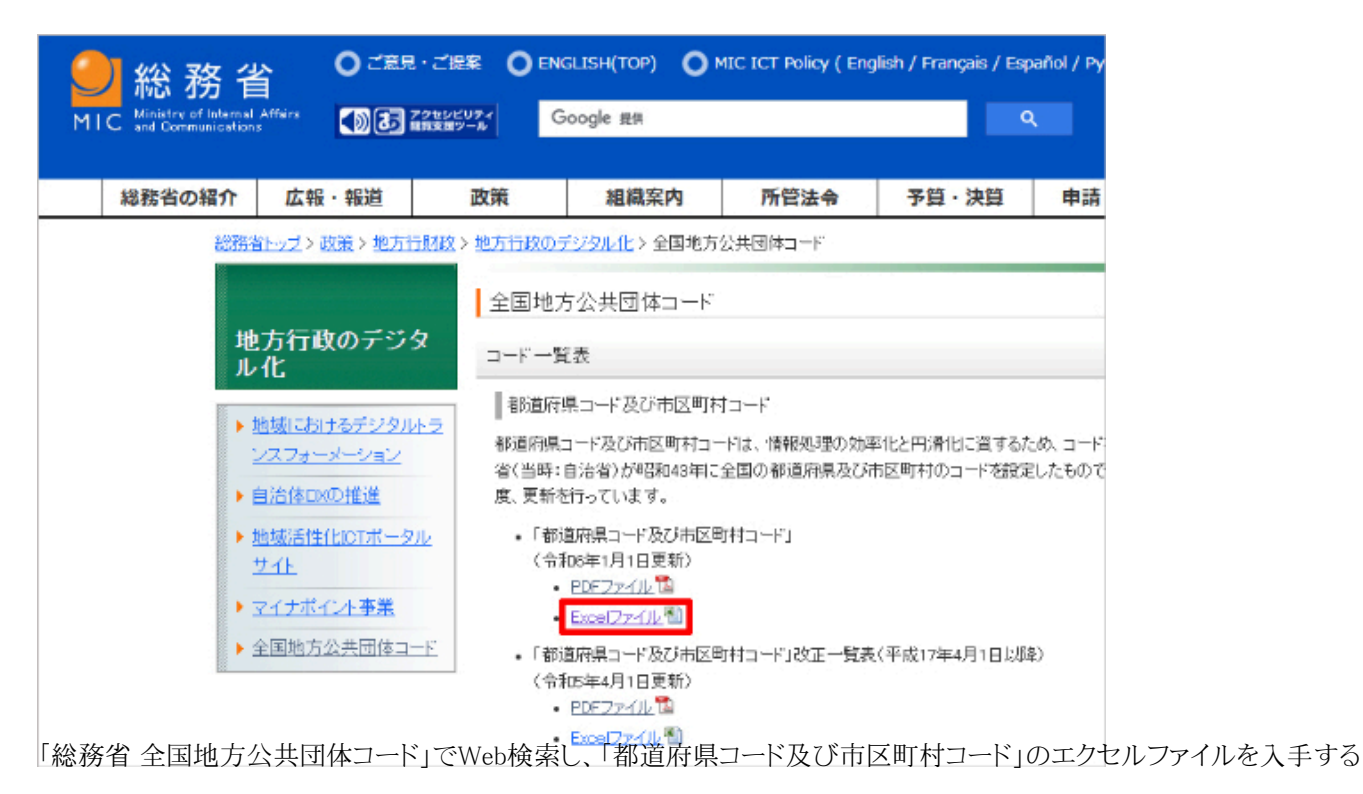

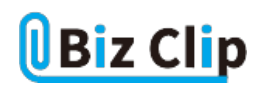

|    | クリップホード ら | フォント                            | ら 配置  | № 数値    | F <sub>2</sub>  | 741   | II. <del>1</del> 711.       | P   |
|----|-----------|---------------------------------|-------|---------|-----------------|-------|-----------------------------|-----|
| 6  | •         |                                 | ける    |         |                 | X     | 1-0検索                       |     |
| 19 | 1 * · [^  | <ul> <li>Main (1997)</li> </ul> | 1974  |         |                 | X     | 切り取り(工)                     | _   |
|    | A         | B                               | C     | D       |                 | - Fra | ⊐P-(C)                      | _   |
|    | 団体コード     | 都追府県名                           | 市区町村名 | 都通行県名   |                 |       |                             |     |
| 1  | 010002    | 「「漢子」                           | い実子)  | レリテナ    | 0,71            |       | 貼り付けのオブション:                 |     |
| 2  | 011002    | 北海道                             | 紅腹市   | ホッカイドウ  | ₩               | D     | 🔓 🚊 石クリック                   |     |
| 4  | 012025    | 北海道                             | 雨館市   | ホッカイトウ  | ハコダデ            |       | 形式を選択して貼り付け(S)              |     |
| 5  | 012083    | 北海道                             | 小樽市   | ホッカイト・ウ | オタルシ            |       | NAME AND CARDING PARTY      |     |
| 6  | 012041    | 北海道                             | 旭川市   | ホッカイドウ  | アサヒカウ           | ø     | スマート検索(L)                   |     |
| 7  | 012050    | 北海道                             | 室蘭市   | ホッカイト・ウ | ムロランジ           |       | 挿入(I)                       |     |
| 8  | 012068    | 北海道                             | 釧路市   | ホッカイドウ  | クシロシ            |       | 2019/03                     |     |
| 9  | 012076    | 北海道                             | 帯広市   | ホッカイドウ  |                 |       | MURR( <u>U</u> )            |     |
| 10 | 012084    | 北海道                             | 北見市   | ホッカイトウ  | <u>キタミシ</u><br> |       | 数式と値のクリア(N)                 |     |
| 11 | 012092    |                                 | シ張市   | 不効化ドワ   | 27/11           | 193   | 1/4(000)20(0) E.J. (20.2.3) | 2.2 |

入手したファイルを開き、都道府県客地け残して後の列は削除する。列の見出し「A」をクリックして選択した後、「Ctrl」キー を押しながら「C」~「E」列をドラッグして「B」列以外を選択し、右クリックして「削除」をクリック

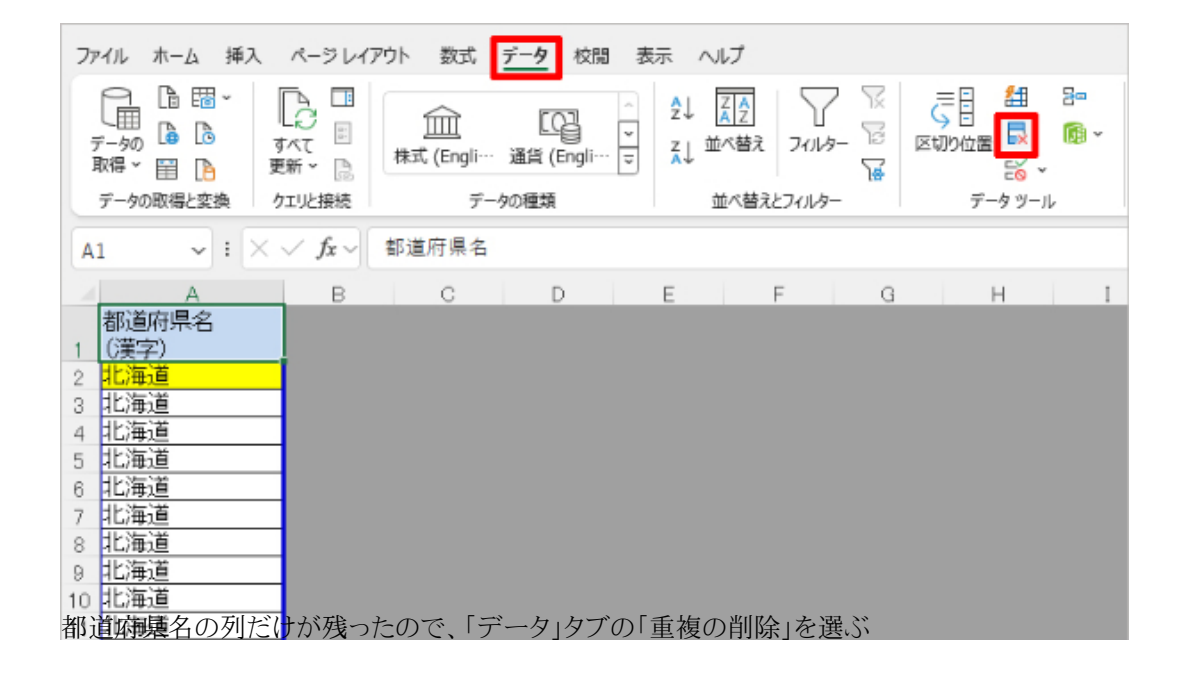

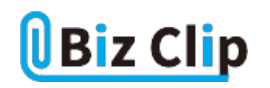

| 重複の削除                            | ?            | ,                     | ×         |                   |
|----------------------------------|--------------|-----------------------|-----------|-------------------|
| 重複する値を削除するには、重複が含まれている列を1つ以上選択しま | <b>す</b> 。   |                       |           |                   |
|                                  | データの見出しとして使用 | 用する(                  | <u>M)</u> |                   |
| হিয়                             |              |                       |           |                   |
| ✓ 都道府県名 (漢字)                     |              |                       |           |                   |
|                                  |              |                       |           |                   |
|                                  |              |                       |           |                   |
|                                  |              |                       |           |                   |
|                                  |              | مل المد <del>ال</del> | 7.1       |                   |
| 「重複の削除」ダイアログボックスが表示されるので、「先頭     | 資行をデータの見     | キャノに                  |           | 吏用する」と「都道府県名(漢字)」 |
| チェックが入っていることを確認し、「OK」をクリックする     |              |                       |           |                   |

| 7                           | ガイル ホーム                                       | 插入             | ペーシレイ                      | アウト 影          | ⊑, <u>7</u> -         | 夕校開                 | 表示                     | ヘルプ                                     |                    |               |                      |                                                  |           |        |                             | - E:             | DC-N              | ピ 共有 | - |
|-----------------------------|-----------------------------------------------|----------------|----------------------------|----------------|-----------------------|---------------------|------------------------|-----------------------------------------|--------------------|---------------|----------------------|--------------------------------------------------|-----------|--------|-----------------------------|------------------|-------------------|------|---|
|                             | データの同様と変換                                     | · 「<br>可更<br>ク | ▲<br>べて 回<br>漸、 〕          | (日本)<br>株式 (Br | 】<br>ngli… 通<br>データのそ | [[]]<br>위 (Engl···· | ° 2↓<br>⊽ 2↓           | (1) (1) (1) (1) (1) (1) (1) (1) (1) (1) | 241149-<br>241149- | <u>명</u><br>당 | <b>こ</b> 初2世<br>で初2世 | ∰<br>■<br>■<br>================================= | 2=<br>® ~ | What-I | <mark>?</mark><br>「分析<br>予測 | <b>予測</b><br>シート | 1日<br>アウトラ<br>インマ |      |   |
|                             | ~                                             | $ \times $     | √ fx ~                     | 北海道            |                       |                     |                        |                                         |                    |               |                      |                                                  |           |        |                             |                  |                   |      | ~ |
| 1 2 3 4                     | A<br>都道府県名<br>(漢字)<br>北海道<br>青森県<br>岩子県       |                | В                          | 0              |                       | D                   | E                      |                                         | F                  | G             |                      | н                                                | 1         |        | J                           |                  | ĸ                 | L    | Î |
| 5<br>6<br>7<br>8<br>9<br>10 | 国城県<br>秋田県<br>山形県<br>福島県<br>茨城県<br>杨木県<br>群馬県 | i              | rft Excel<br>1747 仮<br>さい。 | の重視する機         | が見つかり                 | . Nikanal           | 虎• <mark>47 個</mark> ( | 0-204                                   | drīgojās<br>OK     | カウントに         | は空のセル                | \$21X-2                                          | 82572334  | いる場合が  | 66257                       | 注意して             | ×<br>Æ            |      |   |
| 12                          | 適玉県                                           |                |                            |                |                       |                     |                        |                                         |                    |               |                      |                                                  |           |        |                             |                  |                   |      |   |

重<mark>複発削除され、47個のデータが残ったことがわかる。これで、北から並んだ都道府県名各1個のみを抽出できた。「OK」を</mark> クリックしてダイアログを閉じる

準備したリストをエクセルに設定する… 続きを読む